## Utilisation simultanée de tablettes et des BridgeMates

Il est maintenant possible d'utiliser en même temps des tablettes et des BridgeMates.

Vous devez d'abord lancer TournoiA et créer un tournoi pour BridgeMates.

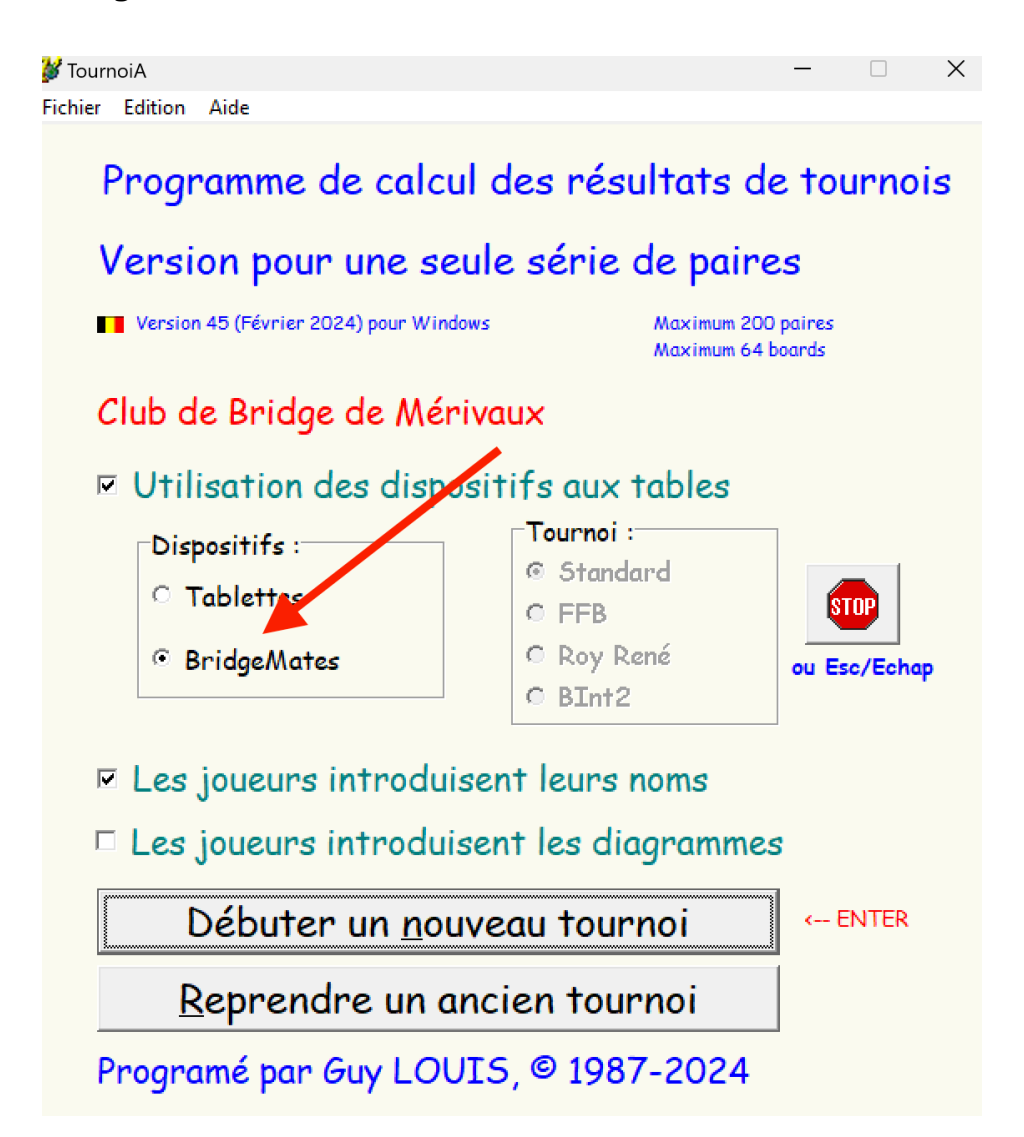

Après le choix du tournoi et les paramètres classiques (Nombre de paires, Nombre d'étuis par table, Type du mouvement,...), vous obtenez l'écran général :

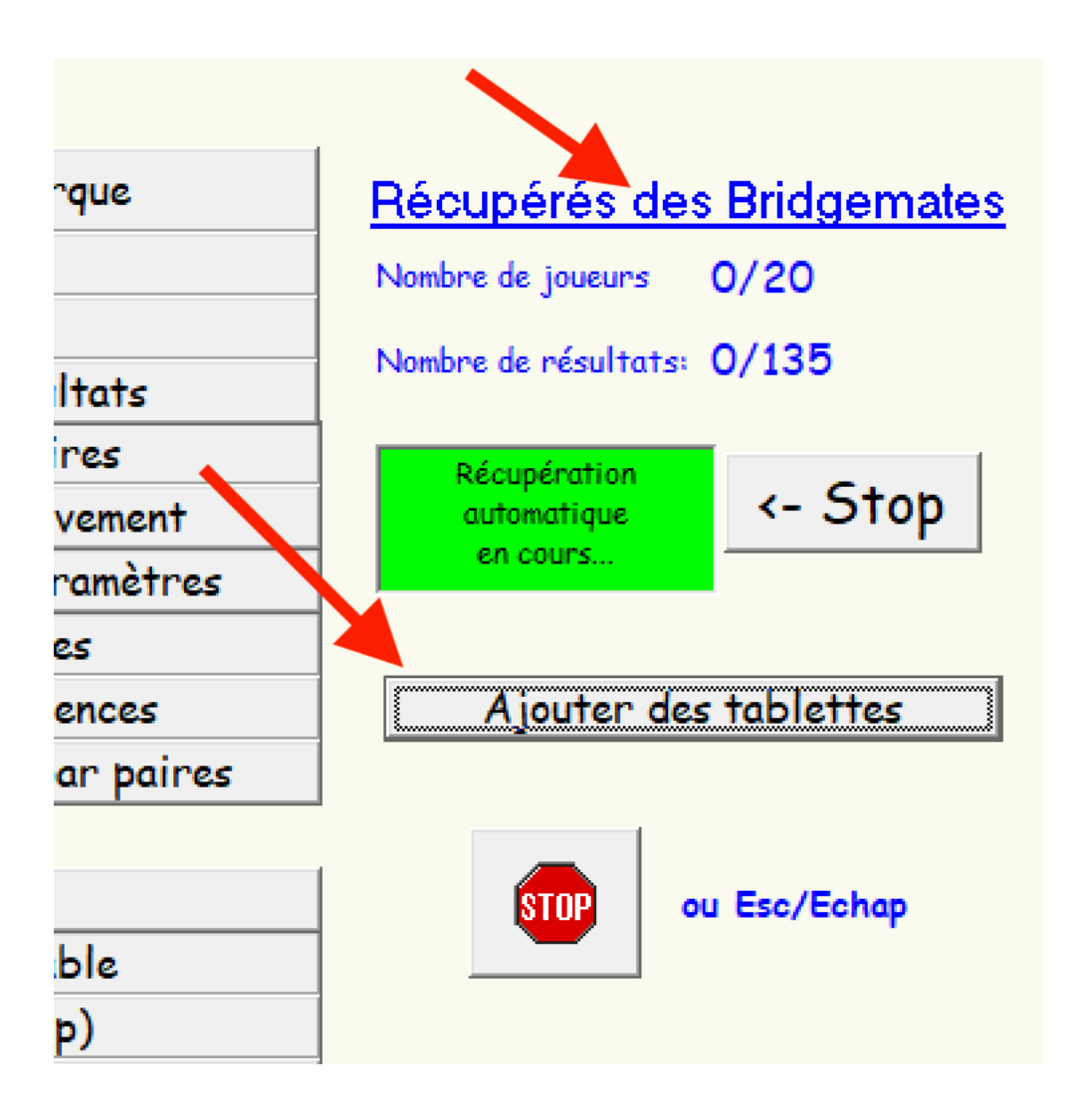

Vous voyez également un bouton « Ajouter des tablettes ».

Lorsque vous le cliquez, le programme lance automatiquement le gestionnaire des tablettes PCBridgeCalcServer.EXE. Il est minimisé dans la barre des tâches, exactement comme pour un tournoi joué uniquement avec des tablettes.

Votre tournoi peut alors commencer sur les tablettes et sur les BridgeMates. ...

Tout se déroule automatiquement et vous n'avez rien à faire de plus.

Voici ce que vous voyez à ce moment à l'écran :

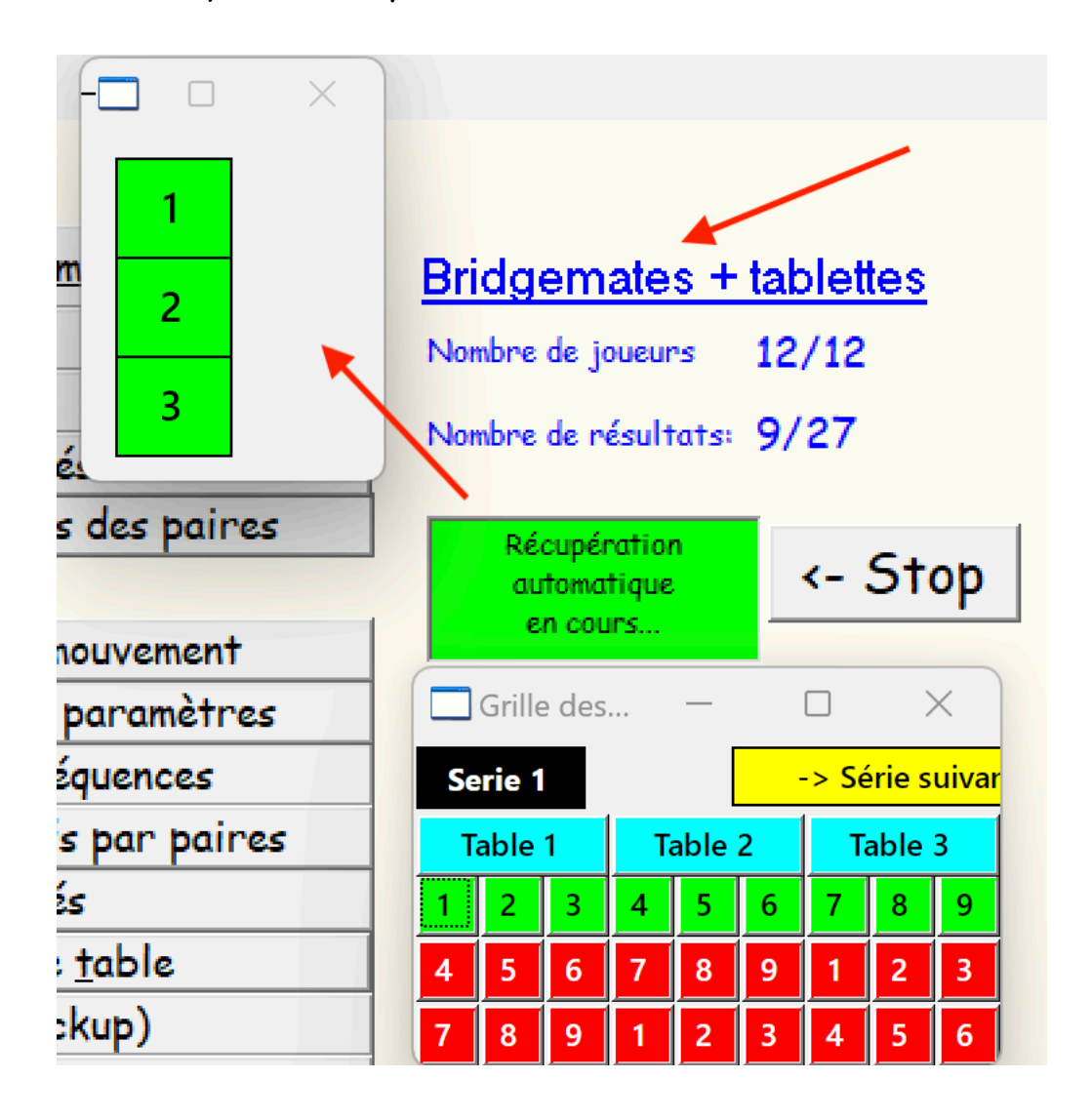

Les résultats du tournoi seront affichés dans TournoiA qui regroupe donc les données provenant des tablettes et des BridgeMates.

## Reprendre un ancien tournoi.

Si vous désirez reprendre un ancien tournoi alors qu'il a été terminé pour pouvoir modifier un score ou réafficher/imprimer les résultats, il suffit de cliquer sur le bouton « Reprendre un ancien tournoi » (et vous pouvez même décocher la case « Utilisation des dispositifs aux tables) ».

Par contre si vous voulez reprendre le tournoi parce qu'il y a eu une panne de courant ou un plantage d'un des programmes (TournoiA, PCBridgeCalcServer ou BMPro), vous cliquez sur le bouton « Reprendre un ancien tournoi », mais vous laissez cochées les cases « Utilisation des dispositifs aux tables » et « BridgeMates ». Lorsque le tournoi a redémarré, vous n'oubliez pas de recliquer sur le bouton « Ajouter des tablettes ».

Guy LOUIS, Avril 2024